11. Ingresar a la **carpeta** renombrada y ahí debería estar **todos los archivos** ocultos.

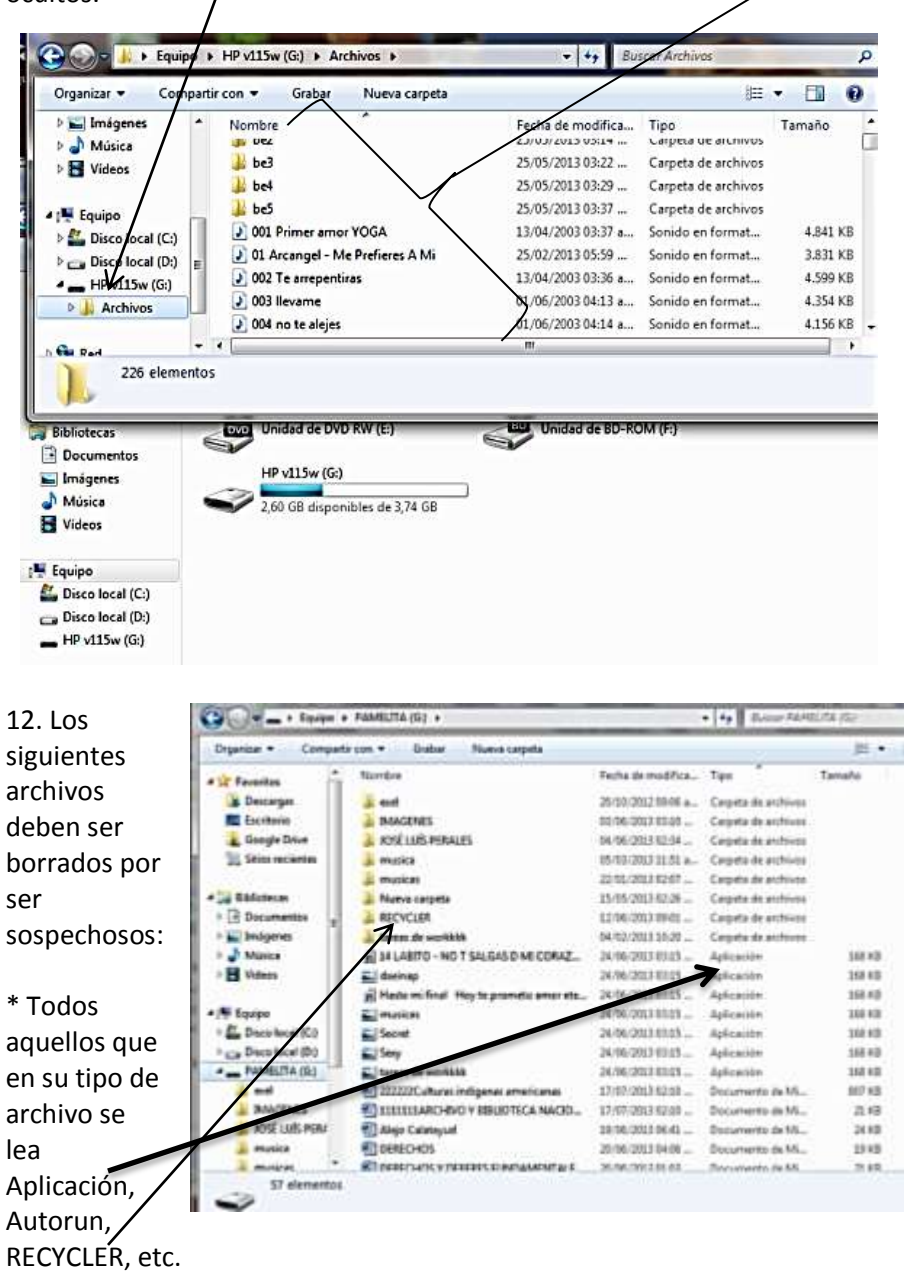

Consultas o dudas al Cel: 74221133 www.mendeznet.com – tecnicovirtual@mendeznet.com

## **RECUPERAR ARCHIVOS OCULTOS y ELIMINAR VIRUS MANUALMENTE**

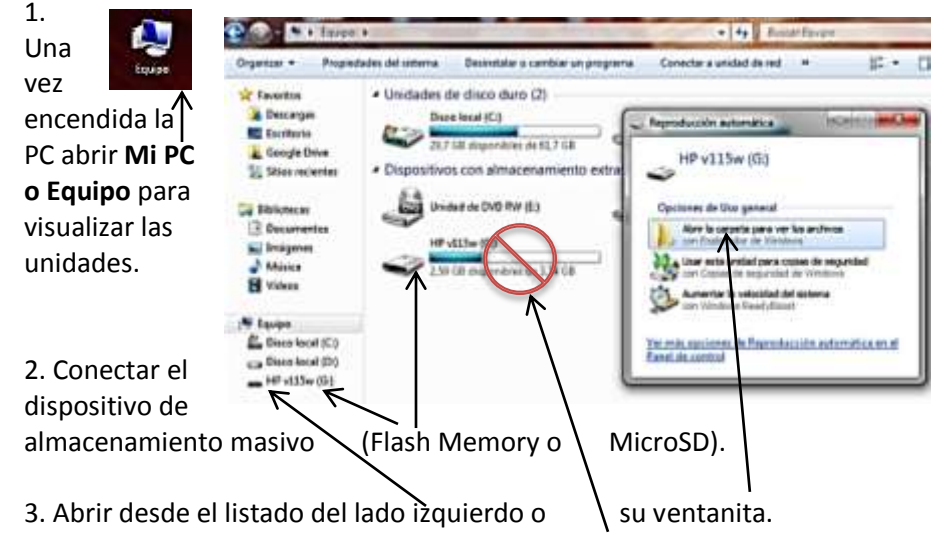

\* Nota: Nunca abrir desde la ventana principal de Mi PC o Equipo.

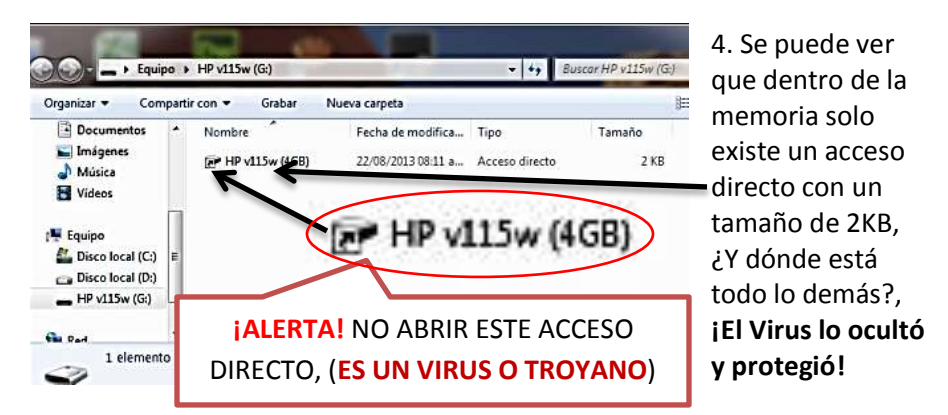

5. Presionar los botones **WIN + Ŗ** del teclado.

| Tab q w e r t y                            | Ejecutar                                                                                              |
|--------------------------------------------|----------------------------------------------------------------------------------------------------|
| Blog May a s d f g<br>Mayús z x c v b      | Escriba el nombre del programa, carpeta, documento o recurso de Internet que desea abrir con Windows. |
| Ctrl 🕫 Alt                                 | Abrin cmd                                                                                             |
| 6 En la ventana escribir <b>cmd</b> y clic | Aceptar Cancelar Examinar                                                                             |
| en Aceptar.                                |                                                                                                    |

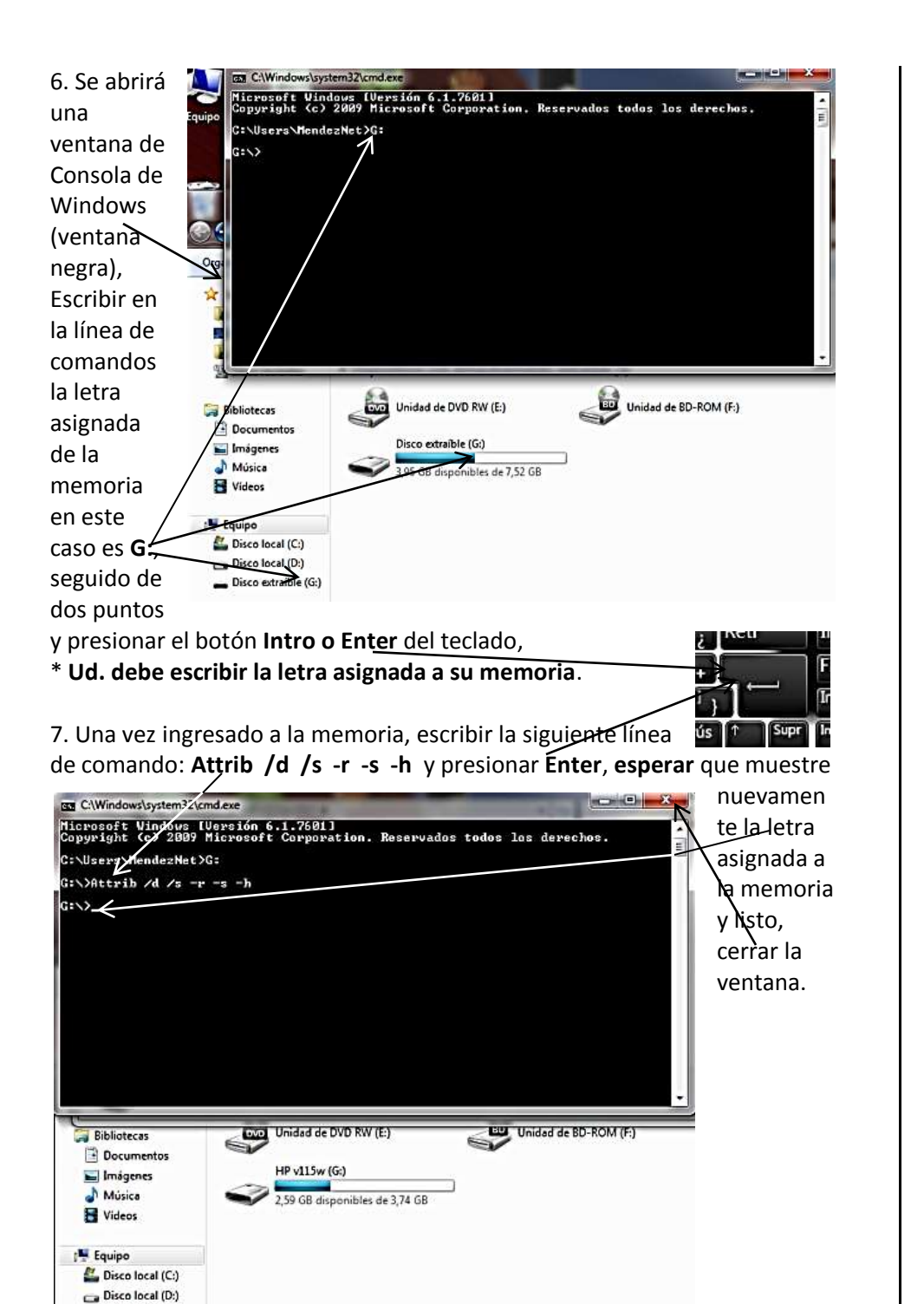

- HP v115w (G:)

Cualquier duda o consulta y Soporte técnico: Página Web: www.mendeznet.com Correo: mendeznet@hotmail.com Celular: 74221133 - 78733888 Teléfono-Fax: 591-2-6244221.

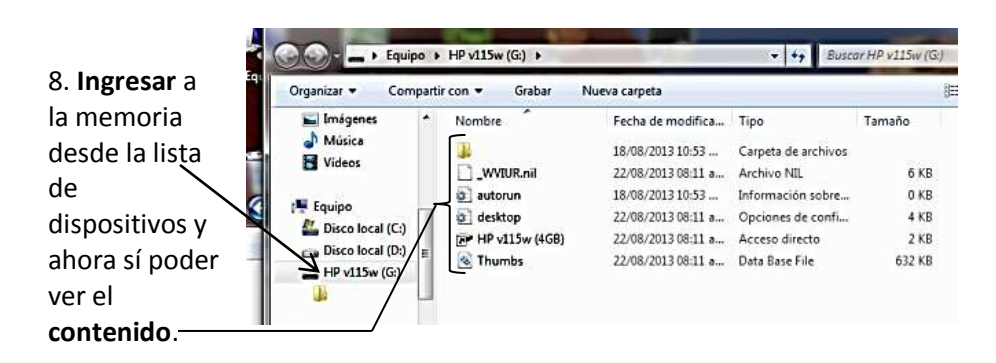

9. Atención, debe eliminar si pensarlo dos veces los archivos que se muestran en la imagen, pero no eliminar la carpeta sin nombre.

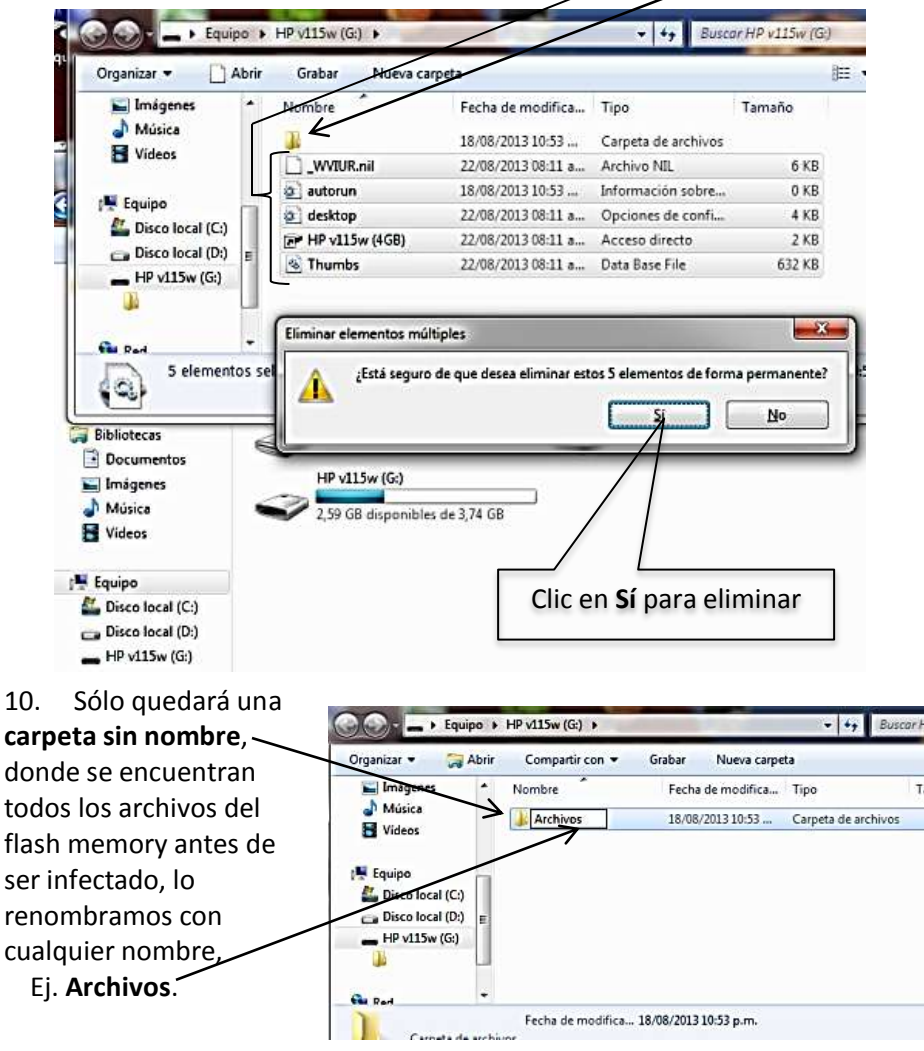